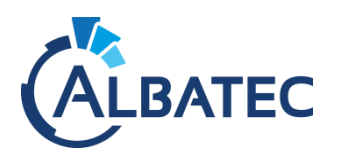

# MISE A JOUR DES APPLICATIONS WEB SOUS LINUX

G-ECONOMAT - G-BUDGET - G-MAT - G-CONTRATS - G-RESERV

- ▲ Version requise de PHP : 7.1.x (incompatible avec toutes autres versions)
- ▲ Les imprimantes USB ou utilisant un TP-Link fonctionnent avec le protocole SMB v1 obsolète, assurez-vous qu'il n'est pas bloqué.

<u>Important :</u> Nous recommandons aux utilisateurs de ne pas être connectés durant la mise à niveau (des données en cours non enregistrées peuvent être perdues).

#### Note :

- Le répertoire /var/www/html/albatec désigne l'emplacement du répertoire des applications Web déployé sous CentOS 7, celui-ci peut varier en fonction de votre environnement.
- Aussi, il est possible que vous ayez modifié le nom du répertoire albatec lors de la première installation, celui-ci est sous la forme /var/www/html/nom\_du\_dossier.

▲ Au vu de l'arrêt du support d'**Internet Explorer 11, le 17 août 2021**, nous n'effectuerons aucune correction concernant un bug présent dans nos applications Web résultant de l'utilisation ce navigateur. Voir : [...]2021/05/19/the-future-of-internet-explorer-on-windows-10-is-in-microsoft-edge/

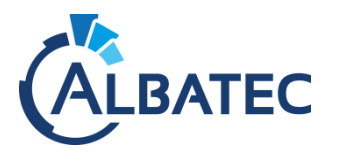

## I. Mise à jour d'une version 7.x.y

Vous souhaitez mettre à jour l'une des applications Web actuellement en version 7.x.y vers une version plus récente ?

Veuillez suivre ces instructions.

| <u>Etape 1</u> | <ul> <li>Compressez le répertoire /var/www/html/albatec pour conserver les données en cas d'erreur.</li> <li>cd /var/www/html tar cfz albatec_sauvegarde-`date +%F`.tgz albatec</li> <li>Sauvegardez la base de données.</li> <li>Note : La sauvegarde peut être effectuée directement à partir des applications.         <ul> <li>Connectez-vous avec un utilisateur administrateur (par défaut admin)</li> <li>Dans "Menu &gt; Outils &gt; Sauvegarde des données" cliquez sur "Sauvegarder les données".</li> <li>Un fichier SQL est généré sous /var/www/html/albatec/sauvegarde_sql/manuelle/.</li> </ul> </li> </ul>                                                                                                    |
|----------------|----------------------------------------------------------------------------------------------------|
| <u>Etape 2</u> | <ul> <li><u>Afin d'avoir un temps de copie le plus réduit possible et éviter les erreurs</u>, copiez le fichier albatec_7.x.y-2a-mm-jj_full-upgrade.zip sur votre serveur hébergeant l'application Web.</li> <li>Décompressez le fichier.zip avec la commande suivante :</li> <li><u>unzip albatec_7.x.y-2a-mm-jj_full-upgrade.zip (ou albatec_7.x.y-2a-mm-jj_full_upgrate.zip)</u></li> <li>Copiez les fichiers décompressés du répertoire albatec et écrasez les fichiers présents du répertoire /var/www/html/albatec sur votre serveur.</li> <li>Appliquez la commande :         <ul> <li>CentOS : chown -R apache:apache /var/www/html/albatec/</li> <li>Debian : chown -R www-data:www-data /var/www/albatec/</li> </ul> </li> </ul> |
| <u>Etape 3</u> | <ul> <li>Placez-vous dans le répertoire /var/www/<html>/albatec.</html></li> <li>Videz le cache de l'application avec la commande rm -rf app/cache/*</li> <li>Exécutez la commande suivante pour effectuer la mise à jour de la structure de la base de données :</li> <li>php app/console app:updatedelete-cache -e prod</li> <li>Videz à nouveau le cache de l'application avec la commande rm -rf app/cache/*</li> <li>Si la mise à jour échoue :</li> <li>Veuillez nous envoyer par courriel la capture d'écran de l'erreur en précisant vos coordonnées ainsi que l'objet du problème pour que nous puissions vous aider.</li> </ul>                                                                                                  |
| Etape 4        | <ul> <li>L'application Web est prête à l'emploi.</li> <li>Joignez l'URL de connexion de l'application : <u>http://adresse_ip_serveur/albatec/web/</u></li> </ul>                                                                                                    |

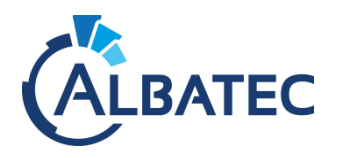

#### II. Mise à niveau d'une version 6.x ou antérieure

Vous utilisez une version 6.2 ou antérieure de l'une des applications Web et vous avez reçu une mise à niveau en version 7.x.y ? Veuillez suivre les instructions A et B.

Si vous utilisez déjà une version 6.3, veuillez suivre directement les instructions décrites en B.

#### A. Mise à niveau vers la version 6.3.210817

| <u>Etape 1</u> | Compressez le répertoire /var/www/html/albatec pour conserver les données en cas<br>d'erreur.                                                                                                    |
|----------------|----------------------------------------------------------------------------------------------------|
|                | cd /var/www/html<br>tar cfz albatec_sauvegarde-`date +%F`.tgz <mark>albatec</mark>                                                                                                    |
|                | Sauvegardez la base de données.                                                                                                    |
|                | Note : La sauvegarde peut être effectuée directement à partir des applications.<br>- Connectez-vous avec un utilisateur administrateur (par défaut admin)<br>- Dans " <i>Menu &gt; Outils &gt; Sauvegarde des données</i> " cliquez sur "Sauvegarder les données".<br>- Un fichier SQL est généré sous /var/www/html/albatec/sauvegarde_sql/manuelle/. |
| <u>Etape 2</u> | <ul> <li>Afin d'avoir un temps de copie le plus réduit possible et éviter les erreurs, copiez le fichier STEP-1_Update-to_albatec-6.3.210817.zip sur votre serveur hébergeant l'application Web.</li> <li>Décompressez le fichier .zip avec la commande suivante :</li> </ul>                                                                          |
|                | unzip STEP-1_Update-to_albatec- <mark>6.3</mark> .210817.zip                                                                                                    |
|                | <ul> <li>Copiez les fichiers décompressés du répertoire albatec et écrasez les fichiers présents du répertoire /var/www/html/albatec sur votre serveur.</li> <li>Assurez-vous que le service apache a les permissions d'accès :</li> </ul>                                                                                                    |
|                | - Pour CentOS : chown -R apache:apache /var/www/html/albatec/<br>- Pour Debian : chown -R www-data:www-data /var/www/albatec/                                                                                                    |
| <u>Etape 3</u> | <ul> <li>Supprimez le contenu du répertoire /var/www/html/albatec/app/cache/.</li> <li>Joignez l'URL de connexion de l'application :<br/>http://adresse ip serveur/albatec/web/</li> </ul>                                                                                                    |
|                | Une procédure automatique de mise à jour va débuter et un message apparaîtra à la fin de<br>la procédure (environs 5 minutes d'attentes suivant les performances du serveur).                                                                                                    |
|                | ▲ SI VOUS ETIEZ EN VERSION 4.x OU 5.x :<br>De nouveaux droits ont été ajoutés dans la version 6 de nos applications Web.<br>Pour des raisons de sécurité, il est obligatoire de les redéfinir pour chacun des groupes (ou<br>utilisateurs)                                                                                                    |

▲ Si à l'étape 3 vous obtenez une erreur qui indique que le serveur n'est pas joignable, veuillez nous envoyer par courriel le fichier error.log du service apache, en précisant vos coordonnées, ainsi que l'objet du problème pour que nous puissions vous aider.

▲ Si lors de la mise à jour vous obtenez une erreur qui indique : "Une erreur s'est produite lors de la mise à jour, vérifier l'accès à votre base de données.", veuillez nous envoyer par courriel le fichier prod\_app.log du répertoire albatec/app/logs, en précisant vos coordonnées, ainsi que l'objet du problème pour que nous puissions vous aider.

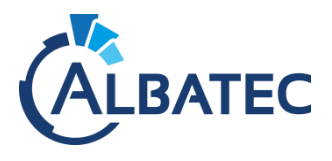

### B. Mise à niveau vers la version 7.x.y

▲ Vous devez impérativement être en version 6.3.210817 pour effectuer la mise à niveau vers la version 7.x.y

| <u>ETAPE 1</u> | <ul> <li>Afin d'avoir un temps de copie le plus réduit possible et éviter les erreurs, copier le fichier STEP-2_Upgrade-to_albatec-7.x.y-21mmjj.zip sur votre serveur hébergeant l'application Web.</li> <li>Décompressez le fichier .zip avec la commande suivante :</li> <li>unzip STEP-2_Upgrade-to_albatec-7.x.y-21mmjj.zip</li> <li>Copiez les fichiers décompressés du répertoire albatec et écrasez les fichiers présents du répertoire /var/www/html/albatec sur votre serveur.</li> <li>Appliquez la commande :         <ul> <li>CentOS : chown -R apache:apache /var/www/html/albatec/</li> <li>Debian : chown -R www-data:www-data /var/www/albatec/</li> </ul> </li> </ul> |
|----------------|----------------------------------------------------------------------------------------------------|
| <u>ETAPE 2</u> | <ul> <li>Placez-vous dans le répertoire /var/www/<html>/albatec.</html></li> <li>Videz le cache de l'application avec la commande rm -rf app/cache/*</li> <li>Exécutez la commande suivante pour effectuer la mise à jour de la structure de la base de données :</li> </ul>                                                                                                    |
|                | Videz à nouveau le cache de l'application avec la commande rm -rf app/cache/*                                                                                                    |
|                | △ Si la mise à jour échoue :                                                                                                    |
|                | <ul> <li>Veuillez nous envoyer par courriel la capture d'ecran de l'erreur en precisant vos coordonnees ainsi que<br/>l'objet du problème pour que nous puissions vous aider.</li> </ul>                                                                                                    |
| ETAPE 3        | L'application Web est prête à l'emploi.                                                                                                    |
|                | Joignez I'URL de connexion de l'application : <u>http://adresse_ip_serveur/albatec/web/</u>                                                                                                    |